## Bakaláři – webová aplikace

## Platební modul

| 0      | BAKALÁŘI          |   |                                                                            |          |       |                             |             | )<br>A              | 2 |  |
|--------|-------------------|---|----------------------------------------------------------------------------|----------|-------|-----------------------------|-------------|---------------------|---|--|
| Ø      | Můj přehled       |   | Cuntauful                                                                  |          |       | Beőkőžéné klasifikasa       |             | Damésiókalu         |   |  |
| 1      | Klasifikace       | > | Suprovani                                                                  |          |       | Prubezna Klasifikace        |             | Domaci ukoty        |   |  |
| ig,    | Výuka             | > | Út 8.11.   1. hod<br>Suplováni: Voříšková Alena (Mac)<br>Út 8.11.   2. hod |          | 1     | Zeměpis<br>Zeměpis          | 21.10.2022  |                     |   |  |
| 1      | Osobní údaje      | > | Suplování: Bartoňová Klára (Mac)                                           |          | 3     | Matematika Opakování        | u 9.11.2022 |                     |   |  |
| 2      | Plán akcí         |   | <br>Pá 11.11,   3. hod<br>Suplováni: Pilná Kristýna (Tyl)                  |          | 1     | Český jazyk a<br>literatura | 8.11.2022   | Žádné domácí úkoly. |   |  |
| 22     | Průběžná absence  |   |                                                                            |          | 1     | Český jazyk a<br>literatura | 6.11.2022   |                     |   |  |
| 2      | Komens            | > | < Týden od 7.11.2022 >                                                     |          | Χ.    |                             |             |                     |   |  |
| 18     | Platby            |   |                                                                            | Rozklikn | éte z | áložku <i>Platby</i> .      |             |                     |   |  |
| ))<br> | Přístupový systém |   | C                                                                          |          |       |                             |             |                     |   |  |
| B      | Nástroje          | > |                                                                            |          | 1     | Nové známky: 8              |             |                     |   |  |
| ?)     | O aplikaci        | > |                                                                            |          | A     | Nové zprávy Komens: 4       |             |                     |   |  |
|        |                   |   |                                                                            |          |       |                             |             |                     |   |  |
|        |                   |   |                                                                            |          |       |                             |             |                     |   |  |
|        |                   |   |                                                                            |          |       |                             |             |                     |   |  |

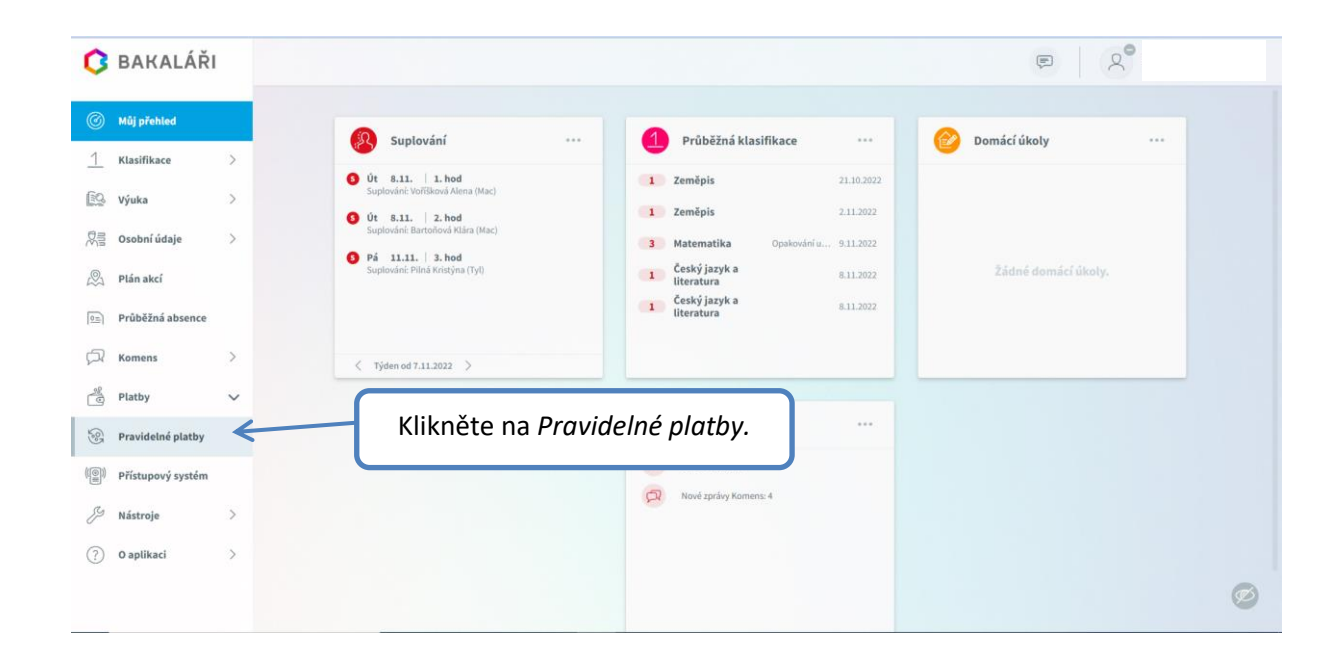

|                       | A central and the control of the control of the con | rregulari aymentarasi reduleatatus |                                                                 |                              | H E                 |
|-----------------------|----------------------------------------------------------------------------------------------------|------------------------------------|-----------------------------------------------------------------|------------------------------|---------------------|
| BAKALÁŘ               | 1                                                                                                    |                                    |                                                                 |                              | P (A                |
| Můj přehled           |                                                                                                    | Seznam předepsaných p              | lateb —                                                         |                              | 0                   |
| Klasifikace           | >                                                                                                    | Madalta nania datum naha           | Sintin O                                                        |                              |                     |
| › Výuka               | >                                                                                                    |                                    | casinu                                                          |                              |                     |
| Osobní údaje          | >                                                                                                    | Předepsáno celkem<br>0,00 Kč       | Předepsané platby Předpisy plateb Rea                           | lizované platby              |                     |
| Plán akcí             |                                                                                                    | Zaplaceno celkem<br>0,00 Kč        | Datum         Název           ▶         23.11.2022         SRPŠ | Zaplaceno<br>Před splatností | Částka Kč<br>300,00 |
| Průběžná absence      |                                                                                                    | Bilance                            | K                                                               |                              |                     |
| Komens                | >                                                                                                    | 0,00 AC                            |                                                                 |                              |                     |
| Platby                | ~                                                                                                    |                                    |                                                                 |                              |                     |
| Pravidelné platby     |                                                                                                    |                                    |                                                                 |                              |                     |
| Přístupový systém     |                                                                                                    |                                    | Rozklik                                                         | něte danou platbi            | u a objeví se       |
| <sup>2</sup> Nástroje | >                                                                                                    |                                    | detai                                                           | I platby kódu (číslo         | ۔<br>učtu, VS)      |
| ) O aplikaci          | >                                                                                                    |                                    |                                                                 | včetně QR.                   | , -1                |
|                       |                                                                                                    |                                    |                                                                 |                              |                     |

| <b>C</b> I  | BAKALÁŘI          |   |                              |                                                    |                              |                     |
|-------------|-------------------|---|------------------------------|----------------------------------------------------|------------------------------|---------------------|
| Ø 1         | Můj přehled       |   | Seznam předensaných pla      | steb —                                             |                              | 0                   |
| <u>1</u> •  | Clasifikace       | > | Hiedeite popis, datum nebo č | Viatiu.                                            |                              |                     |
| <u>69</u> v | /ýuka             | > |                              |                                                    |                              |                     |
| 泉言 c        | Dsobní údaje      | > | Předepsáno celkem<br>0,00 Kč | Předepsané platby Předpisy plateb Realizované plat | ру                           |                     |
| P P         | Plán akcí         |   | Zaplaceno celkem<br>0,00 Kč  | Datum Název<br>▼ 23.11.2022 SRPŠ                   | Zaplaceno<br>Před splatností | Částka Kč<br>300,00 |
| D= P        | Průběžná absence  |   | Bilance                      | Bankovní účet: 86-12560267/0100                    | 1988-101                     |                     |
|             | Komens            | > | 0,00 KC                      | Specifický symbol: 11111                           |                              |                     |
| 20 P        | Platby            | ~ |                              |                                                    |                              |                     |
| 8 I         | Pravidelné platby |   |                              |                                                    |                              |                     |
| ()) p       | Přístupový systém |   |                              |                                                    |                              |                     |
| g n         | Vástroje          | > |                              | deeler ( een ete slaath                            |                              |                     |
| ?           | D aplikaci        | > | Po                           | odrobny rozpis platby                              |                              |                     |

| <ul> <li>Můj přehled</li> <li>Klasifikace</li> <li>Výuka</li> <li>Osobní údaje</li> <li>Osobní údaje</li> <li>Průběžná absence</li> <li>Průběžná absence</li> <li>Yjelen od 7.11.2022</li> <li>Príštupový zystém</li> <li>Nástroje</li> <li>Naci</li> <li>Nástroje</li> <li>Naci</li> <li>Nástroje</li> <li>Naci</li> <li>Nástroje</li> <li>Naci</li> <li>Nástroje</li> <li>Naci</li> <li>Nástroje</li> <li>Naci</li> <li>Nástroje</li> <li>Naci</li> <li>Nástroje</li> <li>Naci</li> <li>Nástroje</li> <li>Naci</li> <li>Nástroje</li> <li>Naci</li> <li>Nástroje</li> <li>Naci</li> <li>Nástroje</li> <li>Naci</li> <li>Nástroje</li> <li>Naci</li> </ul>                                                                                                    | BAKALÁŘ             | 1 |                                                         | e ک                                                                                            |
|----------------------------------------------------------------------------------------------------|---------------------|---|---------------------------------------------------------|------------------------------------------------------------------------------------------------|
| 1       Ktasifikace       >       Supportani       Fridezini ktasifikace       Fridezini ktasifikace       Fridezini ktasifikace         2       Vyiaka       >       9       It is 1: 1: 1: 1: 1: 1: 1: 1: 1: 1: 1: 1: 1:                                                                                                    | ) Mûj přehled       |   | Sunlavání                                               | Prihěšní klasifikace su Pamírí úkolu su                                                        |
| <ul> <li>výuka</li> <li>výuka</li> <li>osobní údaje</li> <li>Dráh akcí</li> <li>Prán akcí</li> <li>Práběžná absence</li> <li>Romens</li> <li>Tyden od 7.11.3022</li> <li>Prátrupový systém</li> <li>Prástrupový systém</li> <li>Nastroje</li> <li>Nave známky: 8</li> <li>Nové zpávnět, statikat</li> </ul>                                                                                                    | Klasifikace         | > | Suprovani                                               |                                                                                                |
| <ul> <li>Osobní údaje &gt;</li> <li>Pišapidović Evindo sklav (Nac)</li> <li>Piša 111: 12:02</li> <li>Piša žaša basence</li> <li>Průběžná absence</li> <li>V tojém od 7.11.2022 &gt;</li> <li>Pišaty</li> <li>Pišaty</li> <li>Nastroje</li> <li>Nastroje</li> </ul>                                                                                                    | 👌 Výuka             | > | Suplování: Voříšková Alena (Mac)                        | 1 Zemépis 21.10.2022                                                                           |
| <ul> <li>Plán akci</li> <li>Průběžná absence</li> <li>Komens</li> <li>( Týden od 7.11.202 )</li> <li>Prístupový systém</li> <li>Nástroje</li> <li>Nové známky: 8</li> <li>Nové známky: 8</li> <li>Nové známky: 8</li> <li>Nové známky: 8</li> <li>Nové známky: 8</li> <li>Nové známky: 8</li> <li>Nové známky: 8</li> <li>Nové známky: 8</li> <li>Nové známky: 8</li> <li>Nové známky: 8</li> <li>Nové známky: 8</li> </ul>                                                                                                    | 📱 Osobní údaje      | > | Ut 8.11. 2. hod<br>Suplování: Bartoňová Klára (Mac)     | Na nezaplacenou platbu budete                                                                  |
| Průběžná absence     Image: Construction of Construction of Construc | Plán akcí           |   | 9 Pá 11.11.   3. hod<br>Suplováni: Pilná Kristýna (Tyl) | upozornění na úvodní straně                                                                    |
| Komens   Platby   Pfistupový systém   Nástroje   Asilivatí     O políkatí     Nové známky: 8   Nové známky: 8   Nové známky: 8   Nové známky: 8                                                                                                    | Průběžná absence    |   |                                                         |                                                                                                |
| Platby > Přístupový systém Přístupový systém Nástroje > Nástroje > O prálkezí O prálkezí                                                                                                    | Komens              | > | < Týden od 7.11.2022 >                                  |                                                                                                |
| Přístupový systém     C       Nástroje     )       O avalilizatí     )                                                                                                    | Platby              | > |                                                         |                                                                                                |
| Nástroje > 1 Nové známky: 8<br>(2) Nové známky: 8<br>(2) Nové zprávy Komy s                                                                                                    | ) Přístupový systém |   |                                                         | 🧔 Oznámení                                                                                     |
| D antilized                                                                                                    | Nástroje            | > |                                                         | 1 Nové známky: 8                                                                               |
| Eviduence u Vás diuh za SPS 300,00 Kč.                                                                                                    | ) O aplikaci        | > |                                                         | Nové zprávy Kom      Anne      Sebő july za SBP 5 300,00 Kč.     Sebő july za SBP 5 300,00 Kč. |
|                                                                                                    |                     |   |                                                         |                                                                                                |

## Platba po splatnosti

| 3 BAKALÁŘ                                                                          | ί. |                                                                          | P X                                      |
|------------------------------------------------------------------------------------|----|--------------------------------------------------------------------------|------------------------------------------|
| 🕥 Mûj přehled                                                                      |    | Seznam předepsaných plateb — Motyčková Barbora 6.D                       | 0                                        |
| Klasifikace                                                                        | >  | Hledejte popis, datum nebo částku,.                                      |                                          |
| о vyuka<br>Ng Osobní údaje                                                         | >  | Předepsáno celkem Předepsané platby Předpisy plateb Realiza<br>300,00 Kč | ované platby                             |
| A Plán akcí                                                                        |    | Zaplaceno celkem Název<br>0,00 KZ + 11. 11. 2022 SRP5                    | Zaplaceno Částka Kč<br>Nesplaceno 300,00 |
| Průběžná absence                                                                   | F  | Bilance<br>-300.00 Kč                                                    | 7                                        |
| Komens                                                                             | >  |                                                                          |                                          |
| Platby                                                                             | ~  |                                                                          |                                          |
|                                                                                    |    |                                                                          |                                          |
| Pravidelné platby                                                                  |    | Na platbu po splatnosti bu                                               | udete také                               |
| Pravidelné platby                                                                  | ,  | Na platbu po splatnosti bu<br>upozorněni v přehledu pra                  | udete také<br>avidelných                 |
| <ul> <li>Pravidelné platby</li> <li>Přístupový systém</li> <li>Nástroje</li> </ul> | >  | Na platbu po splatnosti bu<br>upozorněni v přehledu pra<br>plateb.       | udete také<br>avidelných                 |